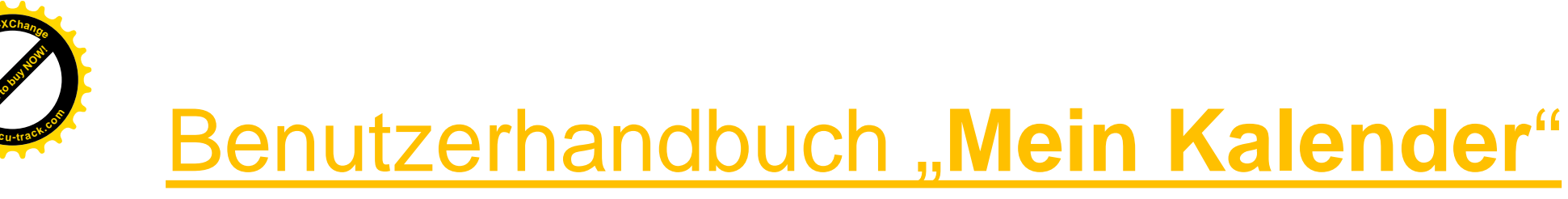

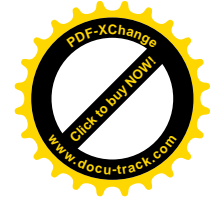

#### "Vereine und Ehrenamt"

#### ...ein Baustein von "Dahoam in Niederbayern"

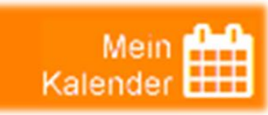

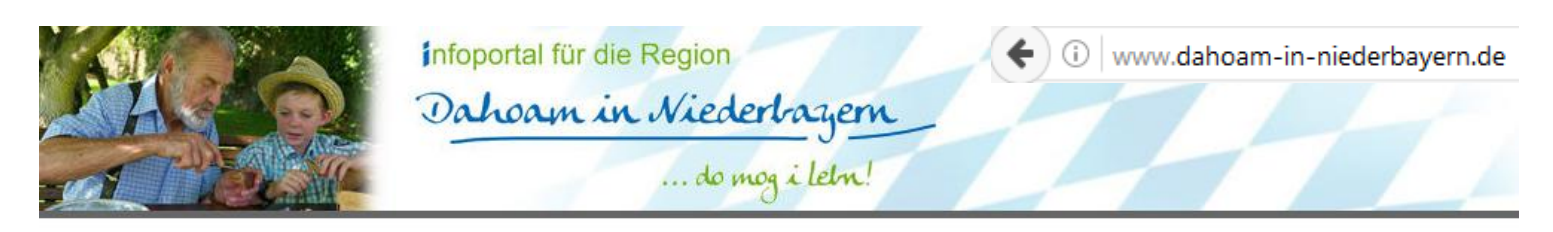

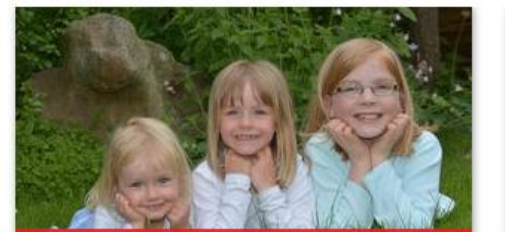

Kindergarten und Schule

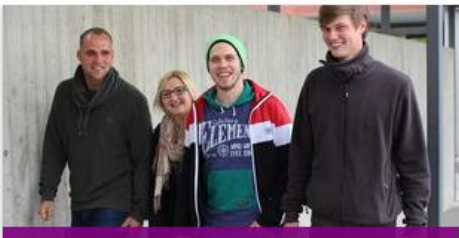

Ausbildung, Studium und Arbeit

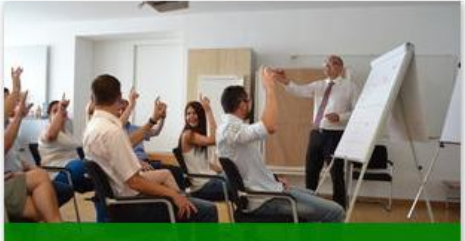

Weiterbildung, Seminare und Kurse

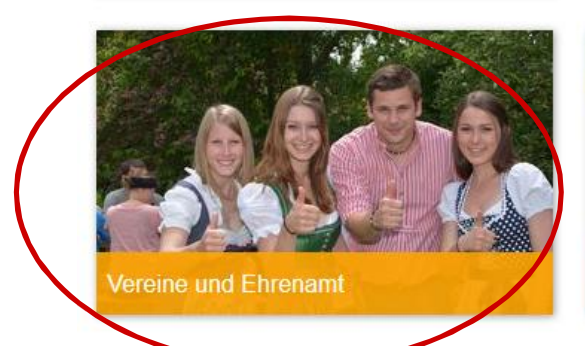

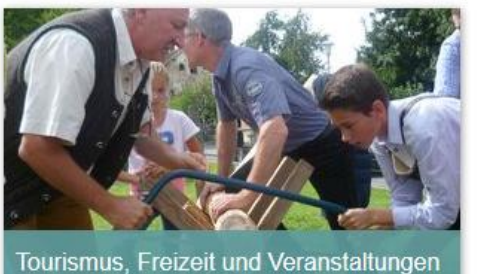

Gesundheit, Nahversorgung, Mobilität

Internet-Portal Dahoam in Niederbayern - "Vereine und Ehrenamt" - Mein Kalender Hans Lindner Regionalförderung | Stand April 2017

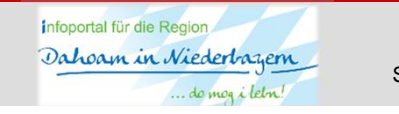

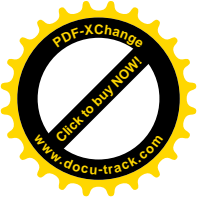

#### Inhalt:

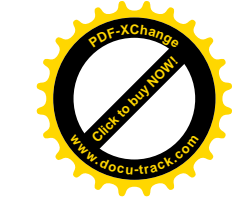

| - | Mein Kalender – Wo finde ich "Mein Kalender"?             | S. 3     |
|---|-----------------------------------------------------------|----------|
| - | Unterschied: Kalender Anonym – Kalender Personalisiert    | S. 4     |
| - | Registrierung                                             | S. 5-9   |
| - | Anmelden nach der Registrierung                           | S. 10    |
| - | Startseite Admin-Bereich                                  | S. 11    |
| - | Übersicht der Funktionen                                  | S. 12    |
| - | Persönlichen Kalender zusammenstellen und speichern       | S. 13-17 |
| - | Menüs und Funktionen nach der Speicherung eines Kalenders | S. 18    |
| - | Funktion "Farben definieren"                              | S.19-21  |
| - | Funktion "Einbettungscode"                                | S. 22    |
| - | Funktion "E-Mail-Abos"                                    | S. 23-25 |
| - | Funktion "Abonnieren"                                     | S. 26-27 |

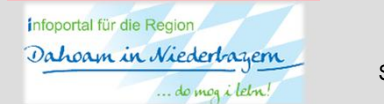

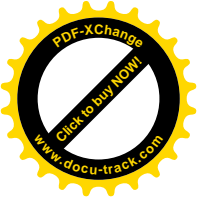

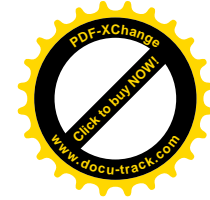

#### **Mein Kalender**

port Hilfsorganisation Kirchliches Kunst & Kultur Natur & Tiere Sonstige Gruppen

Mein Kalender

Startseite Vereine & Ehrenamt

#### Alle Kategorien bei Vereine & Ehrenamt

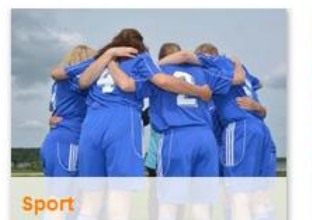

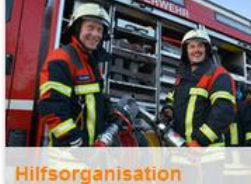

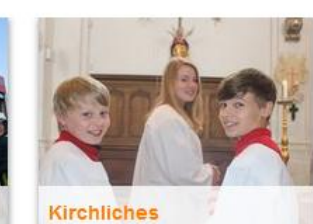

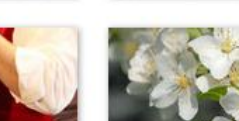

Natur & Tiere

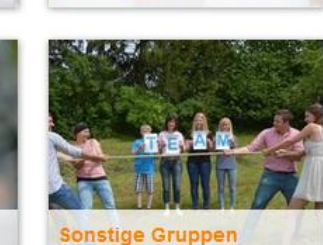

Königlich privilegierte Feuerschützengesellschaft Massing

Endschießen

Öffentliche

Veranstaltungen

Schießstand im Gasthaus Rieder 03.04.2017 in Massing

#### Stammtisch der Freiwilligen Feuerwehr Buch

Freiwillige Feuerwehr Buch Freiwillige Feuerwehr Buch 03.04.2017 in Julbach

#### Gemeinderatssitzung

Zenting (Gemeinde) Rathaus Sitzungssaal 03.04.2017 in Zenting

#### Girlanden binden für Osterbrunnen

Obst- und Gartenbauverein Malgersdorf Hedwig Aigner 04.04.2017 in Malgersdorf

#### Gemeinderatssitzung

Julbach (Gemeinde) Rathaus - Sitzungssaal

Registrierung | Login | Kontakt | AGBs | Impressum | Datenschutz | Interviews | Benutzerhandbuch | Smartphone/Tablet | News

Internet-Portal Dahoam in Niederbayern - "Vereine und Ehrenamt" - Mein Kalender Hans Lindner Regionalförderung | Stand April 2017

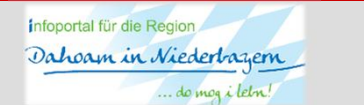

Seite 3

#### Mein Kalender

Mein Kalender anklicken.

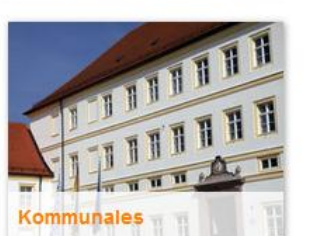

Kunst & Kultur

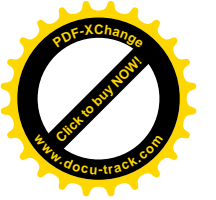

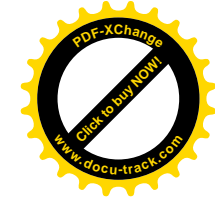

### **Mein Kalender** Unterschied: Personalisiert - Anonym

| Sport Hilfsorganisation (                                                                  | Kirchliches Kunst & Kultur Natur & Tiere Sonstige Gruppen Komr                                                                                                    | nunales Mein 🏥                                       |                                                                                                    |
|--------------------------------------------------------------------------------------------|----------------------------------------------------------------------------------------------------|------------------------------------------------------|----------------------------------------------------------------------------------------------------|
| Startseite Vereine & Ehrenamt » Mein K Ergebnisse filtern Name/PLZ/Ort des Vereins: Suchen | Allender<br>Mein Kalender<br>Ihr Kalender ist noch leer? Suchen Sie einfach mittels des linken Feldes "Ergebni<br>gewünschten Vereinen und fügen Sie diesen ganz oder nur einzelne Sparten dara<br>Falls Sie sich einen persönlichen Kalender anlegen und weitere Funktionen nutze<br>kostenfreie Registrierung erforderlich. |                                                      | tseite <b>Mein Kalender:</b><br>ch die Registrierung und<br>eldung unter "Mein<br>ender" können mehrere                                                                           |
| Anmeldung<br>Mehrere Kalender individuell<br>zusammenstellen? Jetzt<br>kostenlos anmelden. | Das Benutzerhandbuch finden Sie hier:<br>Keine Veranstaltungen oder Termine in "Mein Kalender" gefunden.                                                                                                    | erste<br>viele<br>Verfi                              | Endligender und es stehen<br>Funktionen zur<br>ügung.                                                                                                    |
| E-Mail-Adresse:<br>Passwort:<br>Anmelden<br>Kennwort vergessen?<br>Registrieren            |                                                                                                    | Ohne<br>sich<br>ausg<br>es w<br>Kale<br>ledig<br>und | e Registrierung merkt<br>das System die<br>jewählten Daten nicht und<br>rird ein <b>anonymer</b><br>Inder erstellt. Hier können<br>Ilich Termine angezeigt<br>ausgedruckt werden. |

Registrierung | Login | Kontakt | AGBs | Impressum | Datenschutz | Interviews | Benutzerhandbuch | Smartphone/Tablet | News

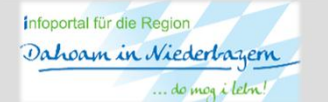

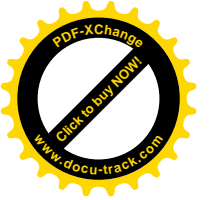

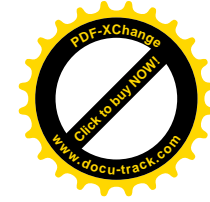

| Ergebnisse filtern Mein Kalender                                                                                                    |                                   |
|----------------------------------------------------------------------------------------------------|-----------------------------------|
| Ergebnisse filtern Mein Kalender                                                                                                    |                                   |
| Ment Raichach                                                                                                    | 🖨 drucken                         |
| Name/PLZ/Ort des Vereins:                                                                                                    |                                   |
| Ihr Kalender ist noch leer? Suchen Sie einfach mittels des linken Feldes "Ergebnisse filten<br>gewünschten Vereinen und fügen Sie diesen ganz oder nur einzelne Sparten daraus in Ihre | n" nach Ihren<br>en Kalender ein. |
| Falls Sie sich einen persönlichen Kalender anlegen und weitere Funktionen nutzen möchte<br>kostenfreie Registrierung erförderlich.                                                     | en, ist eine                      |
| Anmeldung Das Benutzerhandbuch finden Sie hier:                                                                                                    |                                   |
| Mehrere Kalender individuell<br>zusammenstellen? Jetzt                                                                                                    |                                   |
| kostenlos anmelden. Keine Veranstaltungen oder Termine in "Mein Kalender" gefunden.                                                                                                    |                                   |
| E-Mail-Adresse:                                                                                                    |                                   |
| Passwort:                                                                                                    |                                   |
| Anmelden                                                                                                    |                                   |
| Kannwat varaassan2                                                                                                    |                                   |
| Registrieren                                                                                                    | Auf " <b>Registrieren</b> "       |

Registrierung | Login | Kontakt | AGBs | Impressum | Datenschutz | Interviews | Benutzerhandbuch | Smartphone/Tablet | News

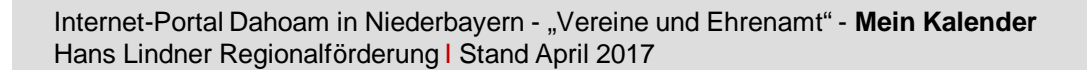

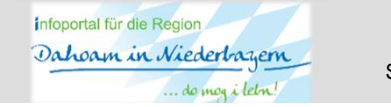

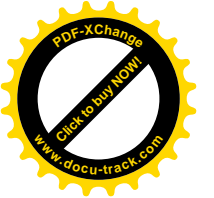

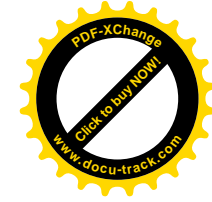

| Sport      | Hilfsorganisation       | Kirchliches | Kunst & Kultur                       | Natur & Tiere     | Sonstige Gruppen      | Kommunales                                                                 | Mein<br>Kalender                                           |
|------------|-------------------------|-------------|--------------------------------------|-------------------|-----------------------|----------------------------------------------------------------------------|------------------------------------------------------------|
| Startseite | Vereine & Ehrenamt » Me | in Kalender |                                      |                   |                       |                                                                            |                                                            |
| Re         | gistrierung             | für "Me     | ein Kalen                            | ider"             |                       |                                                                            |                                                            |
| Ihre       | Registrierung           |             |                                      |                   | * ist ein Pflichtfeld |                                                                            |                                                            |
| Zugan      | gsdaten                 | E-Mail* (=  | Benutzername)                        |                   |                       | 4                                                                          | _                                                          |
|            |                         | Passwort    | *                                    |                   |                       |                                                                            |                                                            |
|            |                         | Passwort    | wiederholen*                         |                   |                       | gewünschte                                                                 | esse und<br>es Passwort                                    |
|            |                         |             | ☐ Ich akzeptiere die<br>Registrieren | allgemeinen Gesch | äftsbedingungen*      | eingeben.<br>Hacken set<br>AGB´s akze<br>Anschließe<br>" <b>Registrier</b> | zen und die<br>eptieren.<br>nd auf<br><b>en</b> " drücken. |

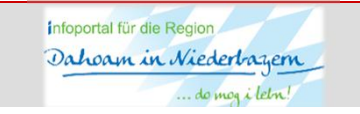

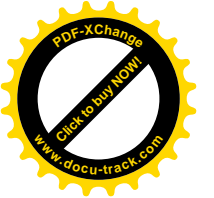

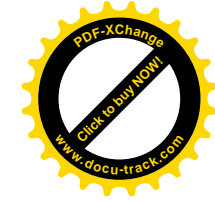

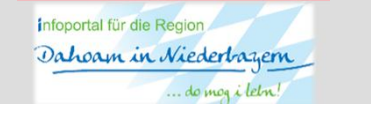

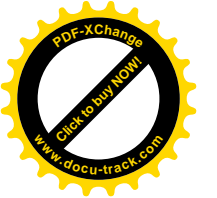

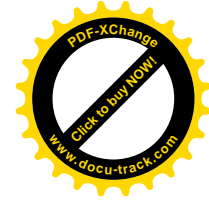

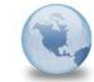

Vereinsportal: Ihre Registrierung für "Mein Kalender" vereine-in-niederbayern An: Anita.Stadler

03.04.2017 11:13 Details anzeigen

Hallo,

Sie haben sich gerade für "Mein Kalender" im Vereinsportal registriert.

Als Zugangsdaten verwenden Sie bitte ihre angegebene E-Mail-Adresse und ihr gewähltes Passwort.

Bitte klicken Sie auf diesen Link, um Ihre Registrierung zu bestätigen:  $\underline{\text{Bestätigungs-Link}}$ 

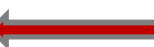

Oder kopieren Sie diesen Link und fügen Sie ihn in die Adresszeile Ihres Browsers ein: https://www.vereine-in-niederbayern.de/mein-kalender/?tx\_vereinsportal\_kalender%5Bid%5D=454&tx\_vereinsportal\_kalender%5Bu% 5D=QW5pdGEuU3RhZGxlckBIYW5zLUxpbmRuZXItU3RpZnR1bmcuZGU%3D&tx\_vereinsportal\_kalender%5Baction% 5D=confirm&cHash=5c8a108c474297ba5efc1aa0b8f87d87

Vereine & Ehrenamt in Niederbayern http://www.vereine-in-niederbayern.de

wird betrieben durch die

Hans Lindner Regionalförderung AG & Co. KG Bahnhofstr. 29 94424 Arnstorf Vertreten durch: Stephanie Lindner, Albert Eckl

Kontakt: Telefon: +49 (0) 8723 202899 Telefax: +49 (0) 8723 202851 E-Mail: info@hans-lindner-stiftung.de

Registereintrag: Eintragung im Handelsregister. Registergericht: Amtsgericht Landshut Registernummer: HRA 8284 Umsatzsteuer-ID: DE209469218

Internet-Portal Dahoam in Niederbayern - "Vereine und Ehrenamt" - **Mein Kalender** Hans Lindner Regionalförderung I Stand April 2017 Folgen Sie den Anweisungen im E-Mail.

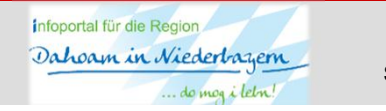

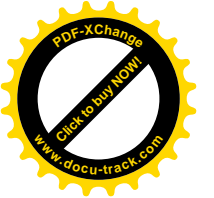

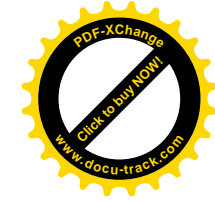

| Sport      | Hilfsorganisation        | Kirchliches        | Kunst & Kultur  | Natur & Tiere     | Sonstige Gruppen | Kommunales | Mein<br>Kalender 🏙 |
|------------|--------------------------|--------------------|-----------------|-------------------|------------------|------------|--------------------|
| Startseite | Vereine & Ehrenamt » Mei | in Kalender        |                 |                   |                  |            |                    |
| Reg        | gistrierung              | für "Me            | ein Kalen       | ider"             |                  |            |                    |
| Ihre F     | Registrierung wurde      | e bestätigt, Sie   | können sich nun | ı bei "Mein Kaler | der" anmelden.   |            |                    |
| Klicken (  | Sie hier, um zu "Mein Ka | alender" zu gelanç | jen.            |                   | lier klicken.    |            |                    |

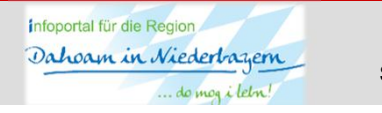

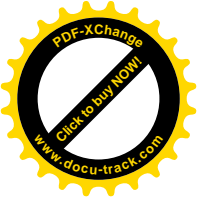

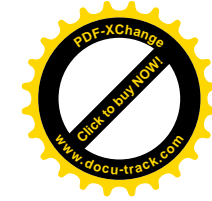

### Mein Kalender Anmeldung

| Sport                    | Hilfsorganisation                                              | Kirchliches                                     | Kunst & Kultur                                                                                 | Natur & Tiere                                                                  | Sonstige Gruppen                                                                | Kommunales                                                               | Mein<br>Kalender                      |
|--------------------------|----------------------------------------------------------------|-------------------------------------------------|------------------------------------------------------------------------------------------------|--------------------------------------------------------------------------------|---------------------------------------------------------------------------------|--------------------------------------------------------------------------|---------------------------------------|
| Startseite               | Vereine & Ehrenamt » Meir                                      | i Kalender                                      |                                                                                                |                                                                                |                                                                                 |                                                                          |                                       |
| Erg                      | ebnisse filtern                                                | Mei                                             | n Kalend                                                                                       | er                                                                             |                                                                                 |                                                                          | 🖨 drucken                             |
|                          | PLZ/Ort des Vereins:                                           | lhr Kalen<br>gewünscl<br>Falls Sie<br>kostenfre | der ist noch leer? Si<br>hten Vereinen und fü<br>sich einen persönliv<br>ie Registrierung erfo | uchen Sie einfach m<br>igen Sie diesen gan<br>chen Kalender anleg<br>rderlich. | iittels des linken Feldes<br>z oder nur einzelne Spa<br>en und weitere Funktion | "Ergebnisse filtern" n<br>rten daraus in Ihren K<br>en nutzen möchten, i | ach Ihren<br>alender ein.<br>ist eine |
| Ann                      | neldung                                                        | Das Ben                                         | utzerhandbuch finde                                                                            | n Sie hier:                                                                    |                                                                                 |                                                                          |                                       |
| Mehre<br>zusan<br>koster | re Kalender individuell<br>menstellen? Jetzt<br>nlos anmelden. | Keine Ve                                        | ranstaltungen oder 1                                                                           | Fermine in "Mein Ka                                                            | lender" gefunden.                                                               |                                                                          |                                       |
| E-M                      | ail-Adresse:                                                   | Ĩ                                               |                                                                                                |                                                                                |                                                                                 |                                                                          |                                       |
| Pas                      | swort:<br>Anmelden                                             | -                                               |                                                                                                | E-Mail<br>Kennw<br>auf "A                                                      | Adresse un<br>vort eingeben<br>nmelden" d                                       | nd<br>en und<br>rücken.                                                  |                                       |
| Kennv                    | vort vergessen?<br>Registrieren                                |                                                 |                                                                                                |                                                                                |                                                                                 |                                                                          |                                       |

Registrierung | Login | Kontakt | AGBs | Impressum | Datenschutz | Interviews | Benutzerhandbuch | Smartphone/Tablet | News

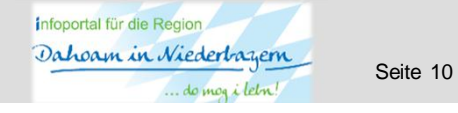

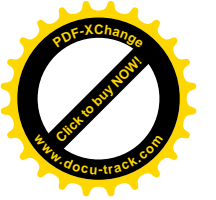

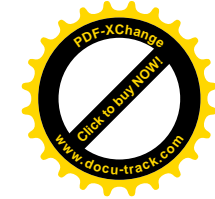

#### Mein Kalender: Startseite Admin-Bereich

| Sport Hilfsorganisation Kire                                            | chliches Kunst & Kultur M                                                                                      | Natur & Tiere Sonstige Gruppe                                                      | en Kommunales                                                                                                    | Mein 🋗<br>Kalender                                                |                                          |
|-------------------------------------------------------------------------|----------------------------------------------------------------------------------------------------|------------------------------------------------------------------------------------|----------------------------------------------------------------------------------------------------|-------------------------------------------------------------------|------------------------------------------|
| Startseite Vereine & Ehrenamt » Mein Kale                               | nder                                                                                                    |                                                                                    | Mein Kalender                                                                                                    | Abmelden                                                          | _                                        |
| Ergebnisse filtern<br>Name/PLZ/Ort des Vereins:                         | Mein Kalende                                                                                                   | r                                                                                  |                                                                                                    | ⊖ drucken                                                         | Hier können Sie sich<br>"Abmelden"       |
|                                                                         | (1) Um alle Kalender-Funktioner                                                                                | n nutzen zu können, speichern Sie bitt                                             | e Ihren Kalender ab.                                                                                                    |                                                                   |                                          |
| Suchen                                                                  | Ihr Kalender ist noch leer? Suche<br>gewünschten Vereinen und fügen                                            | en Sie einfach mittels des linken Felde:<br>n Sie diesen ganz oder nur einzelne Sp | s "Ergebnisse filtern" nach Ihrer<br>parten daraus in Ihren Kalender                                                                             | n<br>rein.                                                        | Hier kommen Sie                          |
| Kalender                                                                | Falls Sie sich einen persönlichen<br>Registrierung erforderlich.<br>Das Benutzerhandbuch finden Sie            | Kalender anlegen und weitere Funktio                                               | onen nutzen möchten, ist eine k                                                                                                    | kostenfreie                                                       | auf die Startseite                       |
| + Kalender speichern ☑ Neuen Kalender starten                           |                                                                                                    |                                                                                    |                                                                                                    | l                                                                 |                                          |
|                                                                         | Keine Veranstaltungen oder Term                                                                                | nine in "Mein Kalender" gefunden.                                                  |                                                                                                    |                                                                   |                                          |
| Verwaltung                                                              |                                                                                                    |                                                                                    |                                                                                                    |                                                                   |                                          |
| » Farben definieren                                                     |                                                                                                    |                                                                                    |                                                                                                    |                                                                   |                                          |
|                                                                         |                                                                                                    |                                                                                    |                                                                                                    |                                                                   |                                          |
| Intoportal für die Region<br>Dicharum in Niederlorgen<br>de meg i lebn! | nns Lindner Stiftung<br>generations Starg av Føde<br>der Uterrenersproce Loter<br>in Lindner Regionalförderung | n Ostbayern                                                                        | Gefördert durch das Bayeri<br>ministerium für Emährung,<br>und Forsten und den Europ<br>wirtschaftstrods für die Err<br>Ländlichen Raums (ELER). | ische Staats-<br>Landwirtschaft<br>äischen Land-<br>twicklung des | Mit diesem Benutzer sind Sie angemeldet. |
| Login   Kontakt   AGBs   Impressum   D<br>Smartphone/Tablet   News      | )atenschutz   Interviews   Benutzerha                                                                          | andbuch   Benutzer: A                                                              | nita.Stadler@Hans-Lindner-                                                                                                    | -Stiftung.de                                                      |                                          |

Internet-Portal Dahoam in Niederbayern - "Vereine und Ehrenamt" - **Mein Kalender** Hans Lindner Regionalförderung | Stand April 2017

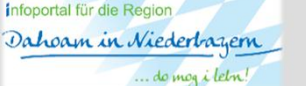

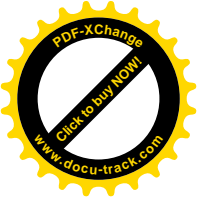

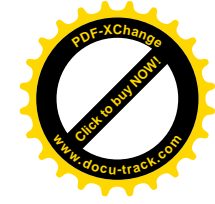

Vor dem Zusammenstellen eines persönlichen Kalenders sollten Sie sich überlegen für welchen Zweck Sie diesen zusammenstellen.

Hier einige Möglichkeiten:

- Für Sie und für Ihre Familie zum Ausdrucken oder als E-Mail Abo
- Für einen Ortsteil in Ihrer Gemeinde zur Darstellung der Ortstermine auf einer Vereins- oder sonstigen Homepage des jeweiligen Ortes
- Für Ihren Verein zum Einbetten auf der Vereins-Homepage farbliche Gestaltung passend zur eigenen Homepage
- Für Ihren Verein als E-Mail Abo
- Für Sie und für Ihre Familie zum Abonnieren (Synchronisieren) zu einem persönlichen Kalender (z.B. Outlook)
- Für Ihren Verein zum Abonnieren (Synchronisieren) zu einem Vereinskalender (z.B. Outlook)

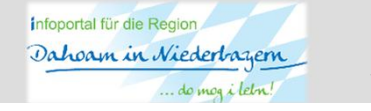

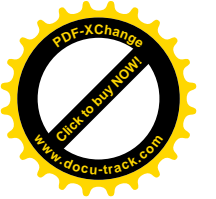

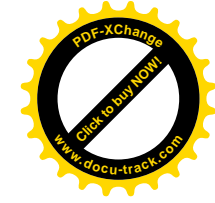

| $\frown$                                         |                                                                                             |                                                                         |                                                                             |                                                                               |                                                                                                    |                                                                                                    |
|--------------------------------------------------|---------------------------------------------------------------------------------------------|-------------------------------------------------------------------------|-----------------------------------------------------------------------------|-------------------------------------------------------------------------------|----------------------------------------------------------------------------------------------------|----------------------------------------------------------------------------------------------------|
| Ergebnisse filtern                               | Mein Kalend                                                                                 | ler                                                                     |                                                                             |                                                                               | 🖨 drucken                                                                                              |                                                                                                    |
| Name/PLZ/Ort des Vereins:                        | Um alle Kalender-Funkt<br>Ihr Kalender ist noch leer? S<br>gewünschten Vereinen und f       | ionen nutzen zu könne<br>uchen Sie einfach mitt<br>ügen Sie diesen ganz | en, speichern Sie bitte<br>els des linken Feldes '<br>oder nur einzelne Spa | lhren Kalender ab.<br>Ergebnisse filtern" nao<br>rten daraus in Ihren Ka      | h Ihren<br>Ilender ein.                                                                                | <u>Ergebnisse filtern:</u><br>Hier kann gezielt nach<br>Vereinsnamen, nach der<br>PLZ oder den Ort eines |
| Kalender                                         | Falls Sie sich einen personlie<br>Registrierung erforderlich.<br>Das Benutzerhandbuch finde | nen Kalender anleger                                                    | n und weitere Hunktion                                                      | en nutzen mochten, ist                                                        | eine kostentreie                                                                                       | Vereins gesucht werden.<br>Auf Suchen" drücken                                                           |
| Kalender speichern                               |                                                                                             |                                                                         |                                                                             |                                                                               |                                                                                                    |                                                                                                    |
|                                                  | Keine Veranstaltungen oder                                                                  | Termine in "Mein Kaler                                                  | nder" gefunden.                                                             |                                                                               |                                                                                                    |                                                                                                    |
| /erwaltung                                       |                                                                                             |                                                                         |                                                                             |                                                                               |                                                                                                    |                                                                                                    |
| » Farben definieren                              |                                                                                             |                                                                         |                                                                             |                                                                               |                                                                                                    |                                                                                                    |
|                                                  | ,                                                                                           |                                                                         |                                                                             |                                                                               |                                                                                                    |                                                                                                    |
| portal für die Region<br>Unonum in Niederbrazern | Hans Lindner Stiftung<br>Die generktopp bildrag der fande<br>und der Urbringenerges Linder  | Idung in Ostbayem                                                       |                                                                             | Gefördert durch o<br>ministerium für E<br>und Forsten und<br>wirtschaftsfonds | las Bayerische Staats-<br>mährung, Landwirtschaft<br>Jen Europäischen Land-<br>für die Entwicklung des |                                                                                                    |

Internet-Portal Dahoam in Niederbayern - "Vereine und Ehrenamt" - **Mein Kalender** Hans Lindner Regionalförderung | Stand April 2017

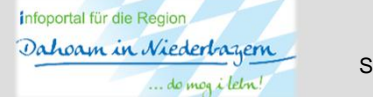

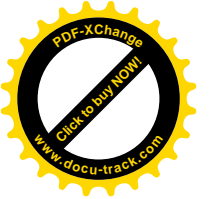

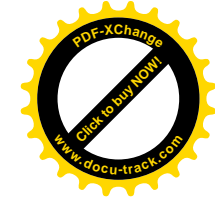

| Startseite Vereine & Ehren: | amt » Mein Kalender                                                        | Mein Kalender                                                                                |
|-----------------------------|----------------------------------------------------------------------------|----------------------------------------------------------------------------------------------|
| Ergebnisse filte            | Suche nach Vereinen                                                        |                                                                                              |
| Vereine suchen:             |                                                                            |                                                                                              |
| 94424                       | Wählen Sie Ihren gewünschten Verein, wenn Sie alle Veranstalte<br>möchten. | ungen zu diesem Verein in Ihren Kalender einfügen                                            |
| Suchen                      | Möchten Sie nur einzelne Sparten oder Gruppen einfügen, so w               | ählen Sie diese aus, ohne den Verein anzuhaken.                                              |
|                             | Alle Vereine markieren                                                     | In meinen Kalender einfügen                                                                  |
|                             | □ 1. Pool Billard Club Arnstorf e.V.                                       |                                                                                              |
|                             | Billard                                                                    | Suche nach Vereinen:                                                                         |
|                             | Alle  Arbeiterkrankenunterstützungsverein Arnstorf (AKUV e.V.              | In der Trefferliste können alle oder einzelne<br>Vereine oder auch einzelne Sparten darunter |
| ferliste 🛛 💻                |                                                                            | markiert (Haken setzen) werden. Je nachdem                                                   |
|                             | Arbeiterwohlfahrt (AWO)                                                    | für welchen Zweck ein Kalender                                                               |
|                             | Arnstorf (Markt)                                                           | Auswahl treffen und auf "In meinen Kalender                                                  |
|                             |                                                                            | einfügen" drücken.                                                                           |
|                             | Arnstorfer Laufgemeinschaft (LG) e.V.                                      | Ğ                                                                                            |
|                             | Laufsport                                                                  |                                                                                              |
|                             |                                                                            |                                                                                              |
|                             |                                                                            |                                                                                              |

Internet-Portal Dahoam in Niederbayern - "Vereine und Ehrenamt" - **Mein Kalender** Hans Lindner Regionalförderung I Stand April 2017

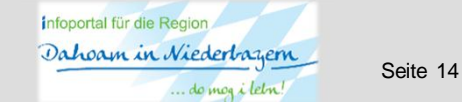

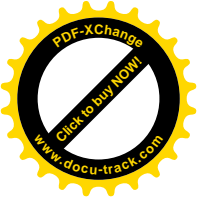

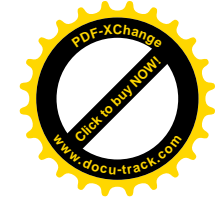

| rtseite Vereine & Ehrenamt » Mein Kali             | ender                     | mein Kalender 🛗                                                                                     | 🖒 Abmelden |
|----------------------------------------------------|---------------------------|----------------------------------------------------------------------------------------------------|------------|
| Ergebnisse filtern<br>Name/PLZ/Ort des Vereins:    | Mein Ka                   | alender                                                                                             | 🔒 drucken  |
|                                                    | Um alle Kale              | nder-Funktionen nutzen zu können, speichern Sie bitte Ihren Kalender ab.                            |            |
| Suchen                                             | 04.04.2017                | Übung                                                                                               | ×          |
| 49 Vereine O                                       | 19:30 Uhr<br>(regelmäßig) | Ort: Gerätehaus, Mitterhausen 8, 94424 Arnstorf<br>Veranstalter: Freiwillige Feuerwehr Mitterhausen | 4          |
| atum                                               | 04.04.2017                | Stammtisch                                                                                          | ×          |
| von bis                                            | 20:00 Uhr<br>Details      | Ort: Pfarrheim, Mitterhausen, 94424 Arnstorf<br>Veranstalter: Freiwillige Feuerwehr Mitterhausen    | T          |
| ☑ regelmäßige Termine<br>☑ interne Veranstaltungen | 05.04.2017                | SI & Arastorf                                                                                       | ~          |
| Giffentliche Veranstaltungen                       | 18:30 Uhr<br>(regelmäßig) | Ort: Schützenhaus, Bergschützen Arnstorf, Wiesenstraße                                              | ~          |
| Filter aktualisieren                               |                           | Veranstalter: Bergschützen Amstorf e.V.                                                             |            |
|                                                    | 05.04.2017                | Bergschützen                                                                                        | ×          |
| Kalender                                           | 18:30 Uhr<br>(regelmäßig) | Ort: Schützenhaus, Bergschützen Arnstorf, Wiesenstraße<br>10, 94424 Arnstorf                        |            |
| Kalender speichern                                 |                           | Veranstalter: Bergschützen Arnstorf e.V.                                                            |            |
| neuen Naiender Statten                             | 07.04.2017                | SLG Arnstorf                                                                                        | ×          |
| Verwaltung                                         | 18:30 Uhr<br>(regelmäßig) | Ort: Schützenhaus, Bergschützen Arnstorf, Wiesenstraße<br>10, 94424 Arnstorf                        |            |
| » Farben definieren                                |                           | Veranstalter: Bergschützen Arnstorf e.V.                                                            |            |
|                                                    | 07.04.2017                | Bergschützen                                                                                        | ×          |
|                                                    | 18:30 Uhr<br>(regelmäßig) | Ort: Schützenhaus, Bergschützen Arnstorf, Wiesenstraße<br>10, 94424 Arnstorf                        |            |

Mein Kalender: Hier werden zunächst alle Termine der ausgewählten Vereine angezeigt. Im Menü links ist die Anzahl der ausgewählten Vereine ersichtlich. Mit "klick" auf den orange hinterlegten Pfeil, werden die ausgewählten Vereine angezeigt. Die Haken für die Veranstaltungsart (regelmäßige, interne, öffentliche Termine) können beliebig gesetzt werden. Der Kalender ist an dieser Stelle noch nicht abgespeichert. Mit Klick" auf das x" wird der Termin

Mit "Klick" auf das "x" wird der Termin dauerhaft aus dem Kalender gelöscht. <u>Achtung:</u> Es erfolgt keine weitere Abfrage!

Internet-Portal Dahoam in Niederbayern - "Vereine und Ehrenamt" - **Mein Kalender** Hans Lindner Regionalförderung I Stand April 2017

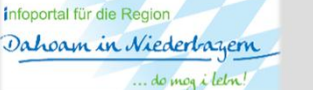

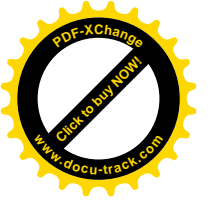

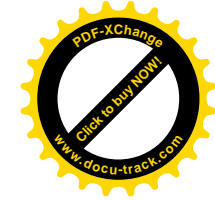

#### Mein Kalender: Persönlichen Kalender speichern

| artseite Vereine & Ehrenamt » Mein Kal                                             | ender                              | 🋗 Mein Kalender                                                                                                    | 😃 Abmelden |
|------------------------------------------------------------------------------------|------------------------------------|----------------------------------------------------------------------------------------------------|------------|
| Ergebnisse filtern<br>Name/PLZ/Ort des Vereins:                                    | Mein K                             | alender<br>ender-Funktionen nutzen zu können, speichern Sie bitte Ihren Kalender ab.                                                                                                    | le drucke  |
| Suchen                                                                             | 04.04.2017<br>20:00 Uhr<br>Details | <b>Stammtisch</b><br>Ort: Pfarrheim, Mitterhausen, 94424 Amstorf<br>Veranstalter: Freiwillige Feuerwehr Mitterhausen                                                                                 | ×          |
| Datum<br>von bis                                                                   | 07.04.2017<br>19:30 Uhr<br>Details | Mostfest mit Mostwettbewerb (Kreisverband)<br>Ort: Gasthaus Zoidl, Mühlbauernweg 1, 84332 Hebertsfelden<br>Veranstalter: Obst- und Gartenbauverein Arnstorf e.V.<br>Mostbewertung und Mostprämierung | X          |
| ☐ Interne Veranstaltungen<br>☐ öffentliche Veranstaltungen<br>Filter aktualisieren | 08.04.2017<br>10:00 Uhr<br>Details | Offene Sparkassen<br>TT-Landkreismeisterschaft<br>Ort: Turnhalle Mittel-Realschule, Eggenfeldener Straße,<br>94424 Amstorf<br>Veranstalter: LAC Amstorf 1978 e. V.                                   | ×          |
| Kalender<br>Kalender speichern<br>& Neuen Kalender starten                         | 08.04.2017<br>20:00 Uhr<br>Details | <b>Jahreshauptversammlung</b><br>Ort: Gasthaus zum Kirchenwirt, , 94424 Arnstorf<br>Veranstalter: Geflügelzuchtverein Arnstorf<br>Jahreshauptversammlung 2017                                        | x          |
| Verwaltung<br>» Farben definieren                                                  | 09.04.2017<br>10:00 Uhr<br>Details | Niederbayerische TT-Minimeisterschaft<br>Ort: Turnhalle Mittel-Realschule, Eggenfeldener Straße,<br>94424 Amstorf<br>Veranstalter: LAC Amstorf 1978 e. V.                                            | ×          |
|                                                                                    | 09.04.2017                         | Kreuzweg                                                                                                    | ~          |

Mein Kalender:

Nach der Überarbeitung des Kalenders kann dieser gespeichert werden. Im "Menü Kalender" auf "+ Kalender speichern" drücken. Einen Namen für den persönlichen Kalender eintragen und auf "Speichern" drücken

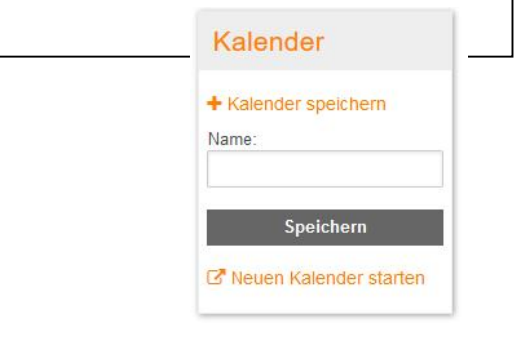

Internet-Portal Dahoam in Niederbayern - "Vereine und Ehrenamt" - **Mein Kalender** Hans Lindner Regionalförderung | Stand April 2017

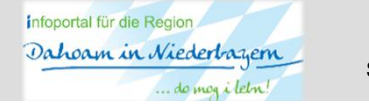

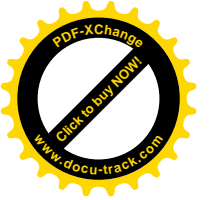

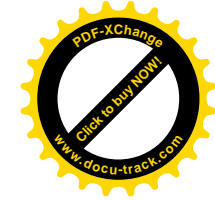

### Mein Kalender: Kalender wurde gespeichert

| artseite Vere                                 | tine & Ehrenamt » Mein                                                        | Kalender                           |                                 |                                                                                             | <b>#</b>                                                                               | Mein Kalender                     | 🖒 Abmelden        |  |  |
|-----------------------------------------------|-------------------------------------------------------------------------------|------------------------------------|---------------------------------|---------------------------------------------------------------------------------------------|----------------------------------------------------------------------------------------|-----------------------------------|-------------------|--|--|
| Ergeb<br>Name/PL2                             | <b>nisse filtern</b><br>VOrt des Vereins:                                     | Mein                               | Kalend                          | ler                                                                                         | I≣ in Excel                                                                            | exportieren  🋗 abo                | nnieren 🔒 drucken |  |  |
|                                               | Suchen                                                                        | Arnstor<br>Ausget                  | der wurde ge                    | mine<br>altunger und Term<br>speichert.                                                     | ine werden dauerhaft aus                                                               | s diesem Kalender en              | itfernt.          |  |  |
| 49 Ve                                         | reine 😋                                                                       |                                    |                                 | The Local A                                                                                 |                                                                                        |                                   |                   |  |  |
| Datum<br>von                                  | bis                                                                           | 04.04.2017<br>20:00 Uhr<br>Details | Stamn<br>Ort: Pfa<br>Veransta   | <b>ntisch</b><br>rrheim, Mitterhaus<br>alter: Freiwillige Fe                                | en, 94424 Arnstorf<br>uerwehr Mitterhausen                                             |                                   | ×                 |  |  |
| ☐ regelm<br>☐ interne<br>☑ öffentli<br>Filter | näßige Termine<br>e Veranstaltungen<br>che Veranstaltunger<br>r aktualisieren | 07.04.2017<br>19:30 Uhr<br>Details | Ort: Gas<br>Veransta<br>Mostbey | est mit Mostwo<br>sthaus Zoidl, Mühll<br>alter: Obst- und Ga<br>wertung und Mostp           | ettbewerb (Kreisve<br>bauernweg 1, 84332 Heb<br>artenbauverein Arnstorf e<br>rämierung | <b>rband)</b><br>ertsfelden<br>V. | ×                 |  |  |
| Kalen                                         | der                                                                           | 08.04.2017<br>10:00 Uhr<br>Details | Offene<br>TT-Lar                | e Sparkassen<br>ndkreismeiste                                                               | <b>rschaft</b><br>chule, Eqgenfeldener Str                                             | aße.                              | ×                 |  |  |
| + Kalende                                     | er speichern<br>Ier laden                                                     |                                    | 94424 A<br>Veranst              | unstorf<br>alter: LAC Arnstorf                                                              | 1978 e. V.                                                                             |                                   |                   |  |  |
| Kalender löschen Neuen Kalender starten       |                                                                               | 08.04.2017<br>20:00 Uhr<br>Details | Jahres<br>Ort: Gas<br>Veranst   | <b>shauptversam</b><br>sthaus zum Kirche<br>alter: Geflügelzuch                             | mmlung X<br>henwirt, , 94424 Amstorf<br>ichtverein Amstorf                             |                                   |                   |  |  |
| Verwa                                         | ltung                                                                         |                                    | Jahresh                         | auptversammlung :                                                                           | 2017                                                                                   |                                   |                   |  |  |
| » Farben<br>» Einbettu                        | definieren<br>Ingscode                                                        | 09.04.2017<br>10:00 Uhr            | Vieder                          | Niederbayerische TT-Minimeisterschaft Ott: Tumhalle Mittel-Bealschule, Eggenfeldener Straße |                                                                                        |                                   |                   |  |  |

Gespeicherter Kalender: Am grünen Balken erkennen Sie, dass der Kalender erfolgreich gespeichert wurde. Darüber ist der Name des gespeicherten Kalenders zu finden.

Internet-Portal Dahoam in Niederbayern - "Vereine und Ehrenamt" - **Mein Kalender** Hans Lindner Regionalförderung I Stand April 2017

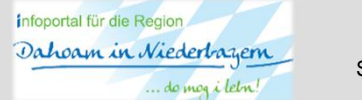

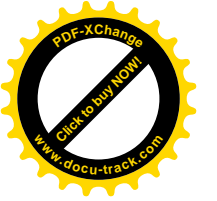

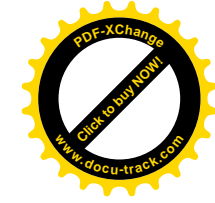

#### Mein Kalender: Funktionen nach Kalenderspeicherung

| Ergebnisse filtern                                                                                       | Mein Kalender                                                                                                    | en 🖨 drucken                                                                                                    |
|----------------------------------------------------------------------------------------------------|----------------------------------------------------------------------------------------------------|----------------------------------------------------------------------------------------------------|
| Name/PLZ/Ort des Vereins:<br>Suchen                                                                      | Arnstorf - alle Termine<br>Ausgeblendete Veranstaltungen und Termine werden dauerhaft aus diesem Kalender entferm<br>Ihr Kalender wurde gespeichert.                                                                                 | Gespeicherte Kalender:<br>Sobald ein Kalender gespeichert wurde,<br>kommen zur "Drucken" Funktion noch                                                                |
| 49 Vereine O<br>Datum<br>von bis                                                                         | 04.04.2017     Stammtisch       20:00 Uhr     Ort: Pfarrheim, Mitterhausen, 94424 Arnstorf       Details     Veranstalter: Freiwillige Feuerwehr Mitterhausen                                                                        | <ul> <li>weitere Funktionen hinzu:</li> <li>In Excel exportieren</li> <li>Abonnieren (d. h. den erstellten Kalender<br/>mit persöplichen Kalendern wie z B</li> </ul> |
| regelmäßige Termine     interne Veranstaltungen     öffentliche Veranstaltungen     Filter aktualisieren | 07.04.2017     Mostfest mit Mostwettbewerb (Kreisverband)       19:30 Uhr     Ort: Gasthaus Zoidl, Mühlbauernweg 1, 84332 Hebertsfelden<br>Veranstalter: Obst- und Gartenbauverein Arnstorf e.V.<br>Mostbewertung und Mostprämierung | Outlook synchronisieren)                                                                                                    |
| Kalender<br>• Kalender speichern<br>∋ Kalender laden                                                     | 08.04.2017     Offene Sparkassen       10:00 Uhr     TT-Landkreismeisterschaft       Details     Ort: Turnhalle Mittel-Realschule, Eggenfeldener Straße, 94424 Arnstorf       Veranstalter: LAC Arnstorf 1978 e. V.                  | <ul> <li>Im Menü "Verwaltung" stehen nun auch weitere Funktionen zur Verfügung:</li> <li>Farben definieren (einem Verein kann</li> </ul>                              |
| Kalender löschen<br>Neuen Kalender starten<br>Verwaltung                                                 | 08.04.2017<br>20:00 Uhr<br>Details<br>Jahreshauptversammlung<br>Ort: Gasthaus zum Kirchenwirt, , 94424 Arnstorf<br>Veranstalter: Geflügelzuchtverein Arnstorf<br>Jahreshauptversammlung 2017                                         | <ul> <li>eine Farbe zugeordnet werden)</li> <li>Einbettungscode (Codeschnipsel<br/>generieren zum Einbetten auf einer</li> </ul>                                      |
| » Farben definieren<br>» Einbettungscode<br>» E-Mail-Abos                                                | 09.04.2017<br>10:00 Uhr<br>Details<br>Niederbayerische TT-Minimeisterschaft<br>Ort: Turnhalle Mittel-Realschule, Eggenfeldener Straße,<br>94424 Arnstorf<br>Veranstalter: LAC Arnstorf 1978 e. V.                                    | E-Mail-Abos (automatischer Versand<br>einer Veranstaltungsvorausschau per E-                                                                                          |

Internet-Portal Dahoam in Niederbayern - "Vereine und Ehrenamt" - **Mein Kalender** Hans Lindner Regionalförderung I Stand April 2017

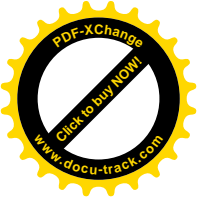

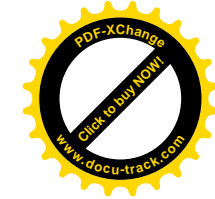

# Mein Kalender: Funktion "Farben definieren"

| port Hilfsorganisation                                    | Kirchliches Kunst & Kult                                             | ur Natur & Tiere                                  | Sonstige Gruppen                                    | Kommunales                                | Mein 🋗<br>Kalender |                                                                    |
|-----------------------------------------------------------|----------------------------------------------------------------------|---------------------------------------------------|-----------------------------------------------------|-------------------------------------------|--------------------|--------------------------------------------------------------------|
| tartseite Vereine & Ehrenamt » Me                         | ein Kalender                                                         |                                                   | <b>**</b>                                           | Mein Kalender                             | 🖒 Abmelden         |                                                                    |
| Verwaltung                                                | Farben de                                                            | finieren                                          |                                                     |                                           |                    |                                                                    |
| » Farben definieren<br>» Einbettungscode<br>» E-Mail-Abos | Um unter "Mein Ka<br>individuell festlegen. Bitt<br>Voroin auswählen | lender" Vereine oder Gr<br>e beachten Sie, dass G | uppen farblich zu kennze<br>ruppenfarben Vereinsfar | eichnen, können Sie<br>ben überschreiben. | hier Ihre Farben   |                                                                    |
|                                                           | Farbe                                                                | #FFFFF                                            |                                                     |                                           |                    | Farben definieren:                                                 |
|                                                           |                                                                      | Speichern                                         |                                                     |                                           |                    | Den gewünschten Verein auswählen.                                  |
|                                                           |                                                                      |                                                   |                                                     |                                           |                    | Farbe in der Farbpalette auswähler<br>und auf "Speichern" drücken. |

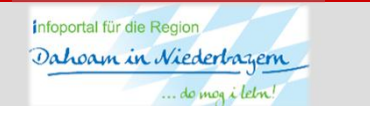

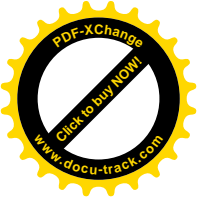

Startsei

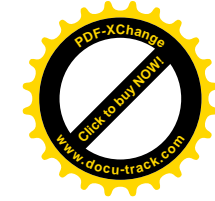

## **Mein Kalender:** Funktion "Farben definieren"

| port Hilfsorganisation                                    | Kirchliches Kunst & Kul                         | tur Natur & Tiere                                    | Sonstige Gruppen                                     | Kommunales                                | Mein 🏙<br>Kalender |
|-----------------------------------------------------------|-------------------------------------------------|------------------------------------------------------|------------------------------------------------------|-------------------------------------------|--------------------|
| artseite Vereine & Ehrenamt » Mei                         | n Kalender                                      |                                                      | <b>#</b>                                             | Mein Kalender                             | 🖒 Abmelden         |
| Verwaltung                                                | Farben de                                       | finieren                                             |                                                      |                                           |                    |
| » Farben definieren<br>» Einbettungscode<br>» E-Mail-Abos | Um unter "Mein Ka<br>individuell festlegen. Bit | alender" Vereine oder Gru<br>te beachten Sie, dass G | uppen farblich zu kennze<br>ruppenfarben Vereinsfarl | eichnen, können Sie<br>ben überschreiben. | hier Ihre Farben   |
|                                                           | Ihre Farbe wurde                                | erfolgreich gespeiche                                | ertl                                                 |                                           | j                  |
|                                                           | Verein auswählen                                | Bitte wählen                                         |                                                      |                                           | ~                  |
|                                                           | Farbe                                           | #FFFFF                                               |                                                      |                                           |                    |
|                                                           |                                                 | Speichern                                            |                                                      |                                           |                    |
|                                                           | FFW Mariakirch                                  | en                                                   |                                                      |                                           | 匬                  |
|                                                           | Obst- und Garte                                 | nbauverein Arnsto                                    | orf e.V.                                             |                                           | 圓                  |

Farben definieren:

Die Zuordnung von Farben hat Auswirkungen auf die Terminübersicht und auf den Ausdruck. Mit dem "klick" auf das Papierkorbsymbol kann eine Farbzuordnung wieder gelöscht werden.

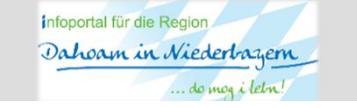

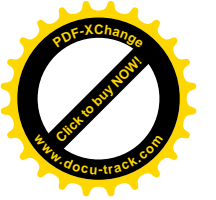

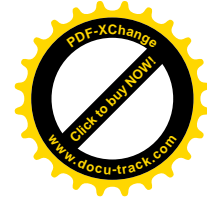

#### Mein Kalender: Funktion "Farben definieren"

|                                                                                          |                                    |                                       |                                                                                   |                                                                                        |                                   | Mein Mein<br>Kalender |
|------------------------------------------------------------------------------------------|------------------------------------|---------------------------------------|-----------------------------------------------------------------------------------|----------------------------------------------------------------------------------------|-----------------------------------|-----------------------|
| tartseite Vereine & Ehrenamt » Mein K                                                    | alender                            |                                       |                                                                                   | <b>#</b>                                                                               | Mein Kalender                     | 😃 Abmelden            |
| Ergebnisse filtern<br>Name/PLZ/Ort des Vereins:                                          | Mein K                             | Calenc                                | ler                                                                               | /≣ in Excel                                                                            | exportieren  🏥 abo                | nnieren 🔒 drucken     |
| Suchen                                                                                   | Arnstorf -                         | • alle Ter<br>ndete Veransf           | mine<br>altungen und Termi                                                        | ne werden dauerhaft aus                                                                | diesem Kalender en                | tfernt.               |
| 49 Vereine O                                                                             | 04.04.2017<br>20:00 Uhr<br>Details | <b>Stamı</b><br>Ort: Pfa<br>Veranst   | <b>ntisch</b><br>rrheim, Mitterhause<br>alter: Freiwillige Fe                     | n, 94424 Arnstorf<br>Jerwehr Mitterhausen                                              |                                   | ×                     |
| von bis<br>regelmäßige Termine<br>interne Veranstaltungen<br>öffentliche Veranstaltungen | 07.04.2017<br>19:30 Uhr<br>Details | Mostf<br>Ort: Ga<br>Veranst<br>Mostbe | est mit Mostwe<br>sthaus Zoidl, Mühlb<br>alter: Obst- und Ga<br>wertung und Mostp | ettbewerb (Kreisver<br>auernweg 1, 84332 Hebe<br>rtenbauverein Arnstorf e.<br>ämierung | <b>rband)</b><br>ertsfelden<br>V. | ×                     |
| Filter aktualisieren                                                                     | 08.04.2017<br>10:00 Uhr<br>Details | Offen<br>TT-La<br>Ort: Tur            | e Sparkassen<br>ndkreismeister<br>nhalle Mittel-Realso                            | <b>schaft</b><br>:hule, Eggenfeldener Stra                                             | aße,                              | ×                     |
| Kalender                                                                                 |                                    | 94424 /<br>Veranst                    | Arnstorf<br>alter: LAC Arnstorf                                                   | 1978 e. V.                                                                             |                                   |                       |
| ► Kalender speichern > Kalender laden Kalender löschen                                   | 08.04.2017<br>20:00 Uhr<br>Details | Jahre<br>Ort: Ga                      | <b>shauptversam</b> i<br>sthaus zum Kircher<br>alter: Geflügelzucht               | mlung<br>wirt, , 94424 Arnstorf                                                        |                                   | ×                     |

 $\rightarrow$  Darstellung im Portal

| alender 🔳 in Excel exportieren 🛍 abonnie                                                                                                    |
|----------------------------------------------------------------------------------------------------|
|                                                                                                    |
| Stammicab                                                                                                    |
| Ort: Pfarrheim, Mitterhausen, 94424 Arnstorf<br>Veranstalter: Freiwillige Feuerwehr Mitterhausen                                                               |
| Mostfest mit Mostwettbewerb (Kreisverband)<br>Ort: Gasthaus Zoidl, Mühlbauernweg 1, 84332 Hebertsfelden                                                        |
| Veranstalter: Obst- und Gartenbauverein Amstorf e.V.<br>Mostbewertung und Mostprämierung                                                                       |
| Offene Sparkassen TT-Landkreismeisterschaft<br>Ort: Tumhalle Mittel-Realschule, Eggenfeldener Straße, 94424<br>Amstorf<br>Veranstalter: LAC Amstorf 1978 e. V. |
| Jahreshauptversammlung<br>Ort: Gasthaus zum Kirchenwirt, , 94424 Amstorf<br>Veranstalter: Geflügelzuchtverein Amstorf<br>Jahreshauptversammlung 2017           |
| Niederbayerische TT-Minimeisterschaft<br>Ort: Tumhalie Mittel-Realschule, Eggenfeldener Straße, 94424<br>Amstorf                                               |
|                                                                                                    |

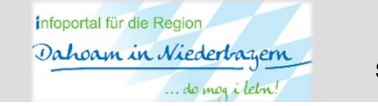

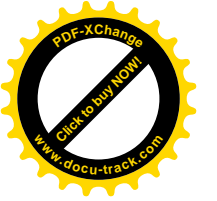

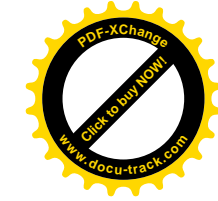

#### Mein Kalender: Funktion "Einbettungscode"

| Sport Hilfsorganisation                                                                   | Kirchliches Kunst & Kultu                                                                                                    | ir Natur & Tiere                                          | Sonstige Gruppen | Kommunales    | Mein 🏥<br>Kalender                                                                                                    |
|-------------------------------------------------------------------------------------------|----------------------------------------------------------------------------------------------------|-----------------------------------------------------------|------------------|---------------|----------------------------------------------------------------------------------------------------|
| Startseite Vereine & Ehrenamt » Me                                                        | in Kalender                                                                                                    |                                                           | <b>1</b>         | Mein Kalender | ط Abmelden                                                                                                    |
| Verwaltung                                                                                | Einbettung                                                                                                    | scode für                                                 | Kalender         | Γ             | Einbettungscode für Kalender:                                                                                                    |
| <ul> <li>» Farben definieren</li> <li>» Einbettungscode</li> <li>» E-Mail-Abos</li> </ul> | Kalender auswählen*<br>Höhe (Zahl) in Pixel<br>Breite (Zahl) in Pixel<br>Hintergrundfarbe<br>Textfarbe<br>Linkfarbe<br>Öffnen von Links | Bitte wählen  #FFFFF #666666 #FF8000 Links öffnen sich in | m neuen Fenster  | V             | <ul> <li>Kalender auswählen</li> <li>Höhe und Breite des<br/>gewünschten "Fensters"<br/>eingeben</li> <li>Hintergrundfarbe/Textfarbe/<br/>Linkfarbe wählen (Farbnummern<br/>können dann im Einbettungscode<br/>manuell geändert werden.</li> <li>Öffnen des Links: auswählen</li> <li>Auf "Generieren" drücken.</li> </ul> |
|                                                                                           |                                                                                                    | Generieren                                                |                  |               | ← Hier erscheint der<br>Einbettungscode.<br>Kopieren und per iFrame<br>auf der (Vereins-)<br>Homepage einbetten.                                                                                                    |
| net-Portal Dahoam in Niede<br>s Lindner Regionalförderung                                 | rbayern - "Vereine und E<br>g I Stand April 2017                                                                                        | Ehrenamt" - <b>Mei</b>                                    | n Kalender       |               | Dahoan in Niederbazen Seite                                                                                                    |

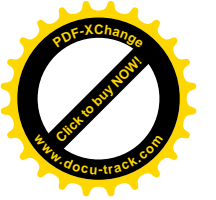

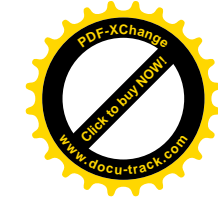

### Mein Kalender: Funktion "E-Mail Abo"

| Sport Hilfsorganisati                                     | on Kirchliches  | Kunst & Kultur       | Natur & Tiere       | Sonstige Gruppen | Kommunales             | Mein<br>Kalender 🏙 |          |
|-----------------------------------------------------------|-----------------|----------------------|---------------------|------------------|------------------------|--------------------|----------|
| Startseite Vereine & Ehrenamt                             | » Mein Kalender |                      |                     | <b>1</b>         | Vlein Kalender         | 🖒 Abmelden         |          |
| Verwaltung                                                | E-M             | lail-Abos            |                     |                  |                        |                    |          |
| » Farben definieren<br>» Einbettungscode<br>» E-Mail-Abos | Bisher w        | urden noch keine E-N | lail-Abos gespeiche | rt.              | E-Mail-Abo             | DS:                |          |
|                                                           | Neue            | es E-Mail-Abo erstel | llen                |                  | Auf "Neues<br>drücken. | s E-Mail-Abo       | erstelle |

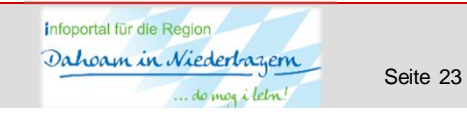

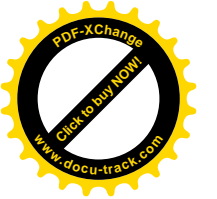

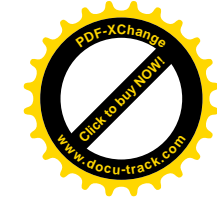

# Mein Kalender: Funktion "E-Mail Abo"

| Sport Hilfsorganisation                                   | Kirchliches Kunst &                                                                           | Kultur Natur & Tiere | Sonstige Gruppen | Kommunales    | Mein 🏙                                                                                                    |
|-----------------------------------------------------------|-----------------------------------------------------------------------------------------------|----------------------|------------------|---------------|----------------------------------------------------------------------------------------------------|
| Startseite Vereine & Ehrenamt » Mei                       | in Kalender                                                                                   |                      | <b>#</b> M       | lein Kalender | C Abmelden                                                                                                    |
| Verwaltung                                                | Neues E                                                                                       | -Mail-Abo er         | stellen          |               |                                                                                                    |
| » Farben definieren<br>» Einbettungscode<br>» E-Mail-Abos | Name*<br>Kalender*<br>E-Mail-Empfänger<br>Empfänger in Kop<br>Intervall*<br>Vorschau-Zeitraur | Bitte wählen         |                  |               | <ul> <li>Neues E-Mail-Abo erstellen:</li> <li>Namen des E-Mail Abos<br/>eingeben.</li> <li>Gewünschten Kalender<br/>auswählen.</li> <li>Eigene E-Mail Adresse als<br/>Empfänger eingeben.</li> <li>Weitere "Empfänger in Kopie"<br/>eintragen. ("Klick" auf das Plus-</li> </ul> |
|                                                           |                                                                                               | Speichern            |                  |               | <ul> <li>Symbol)</li> <li>Intervall wählen: Wöchentlich<br/>oder monatlicher Versand des<br/>E-Mails</li> <li>Vorschau-Zeitraum wählen.</li> <li>Auf "Speichern" drücken.</li> </ul>                                                                                             |

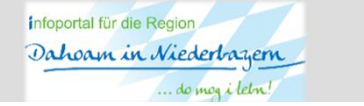

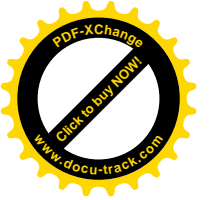

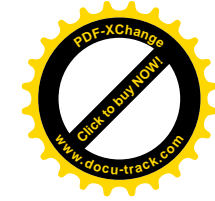

### Mein Kalender: Funktion "E-Mail Abo"

| Sport Hilfsorganisation                                   | Kirchliches                                                                                                    | Kunst & Kultur                                        | Natur & Tiere              | Sonstige Gruppen        | Kommunales    | Ka            | Mein 🏥 |
|-----------------------------------------------------------|----------------------------------------------------------------------------------------------------|-------------------------------------------------------|----------------------------|-------------------------|---------------|---------------|--------|
| Startseite Vereine & Ehrenamt » Mei                       | n Kalender                                                                                                    |                                                       |                            | <b>∰</b> №              | lein Kalender | <b>ပံ</b> Abr | nelden |
| Verwaltung                                                | E-M                                                                                                    | ail-Abos                                              |                            |                         |               |               |        |
| » Farben definieren<br>» Einbettungscode<br>» E-Mail-Abos | Neues                                                                                                    | E-Mail-Abo wurd                                       | de erstellt!               |                         |               |               |        |
|                                                           | E-Mail A                                                                                                    | <mark>.bo - Arnstorf gesa</mark><br>rf - alle Termine | <mark>mt</mark><br>⊠ anita | a.Stadler@Lindner-Group | .com          |               | 圓      |
|                                                           | Neue                                                                                                    | s E-Mail-Abo erstel                                   | len                        |                         |               |               |        |
|                                                           | E-M                                                                                                    | ail-Abo verv                                          | walten:                    |                         |               |               |        |
|                                                           | Es können mehrere E-Mail Abos erstellt werden. Diese<br>sind untereinander aufgelistet und können mit dem<br>"Stift-Symbol" bearbeitet werden. Mit den "Männchen-<br>Symbol" können weitere E-Mail-Empfänger<br>hinzugefügt werden und mit dem "Papierkorb-Symbol"<br>wird das jeweilige E-Mail Abo gelöscht. |                                                       |                            |                         |               |               |        |

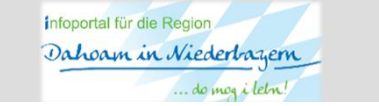

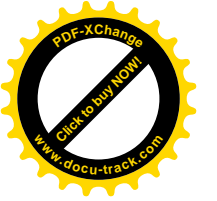

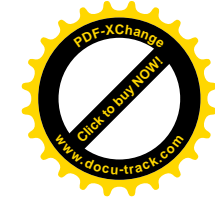

#### Mein Kalender: Funktion "Abonnieren"

| Sport Hilfsorganisation K                                                                                                    | Kirchliches Kunsl                         | t & Kultur Natur & Tiere                                                                                                    | Sonstige Gruppen                                                                                                 | Kommunales            | Mein 🔛<br>Kalender |                                                             |
|----------------------------------------------------------------------------------------------------|-------------------------------------------|----------------------------------------------------------------------------------------------------|----------------------------------------------------------------------------------------------------|-----------------------|--------------------|-------------------------------------------------------------|
| Startseite Vereine & Ehrenamt » Mein K                                                                                            | alender                                   |                                                                                                    | <b>₩</b> 1                                                                                                    | lein Kalender         | ط Abmelden         |                                                             |
| Ergebnisse filtern                                                                                                    | Mein Ka                                   | alender                                                                                                    | ा≣ in Excel e                                                                                                    | xportierer 🏥 abonni   | ieren 🕒 drucken    | · · ·                                                       |
| Name/PLZ/Ort des Vereins:                                                                                                    | Arnstorf - a                              | alle Termine                                                                                                    |                                                                                                    |                       |                    | Sobald ein Kalender gespeichert                             |
| Suchen                                                                                                    | (i) Ausgeblende                           | ete Veranstaltungen und Termi                                                                                                    | ne werden dauerhaft aus di                                                                                       | iesem Kalender entfer | mt.                | wurde, kann dieser "abonniert",                             |
| 49 Vereine 🔮                                                                                                    | 17.04.2017<br>10:00 Uhr<br>Details        | Gottesdienst Ostern<br>Ort: Pfarrkirche Arnstorf, Ki<br>Veranstalter: Chorgemeinse                                                            | <b>nontag</b><br>irchenstraße, 94424 Arnsto<br>chaft Oschiroh                                                    | orf                   | ×                  | Kalender wie den Outlook<br>Kalender synchronisiert werden. |
| Datum       von     bis       regelmäßige Termine       interne Veranstaltungen       öffentliche Veranstaltungen                 | <b>17.04.2017</b><br>14:00 Uhr<br>Details | Emmausgang nach<br>Ort: Radweg (hinter Lindne<br>Arnstorf<br>Veranstalter: Kolping Arnste<br>Emmausgang nach Rupper                           | Ruppertskirchen<br>er-Parkhaus, Simbacher Str.<br>orf<br>rtskirchen,                                             | , 94424               | ×                  | Auf "abonnieren" drücken.<br>Dann öffnet sich ein Fenster.  |
| Filter aktualisieren<br>Kalender                                                                                                  | <b>17.04.2017</b><br>15:00 Uhr<br>Details | Gesellschafstag<br>Ort: Gasthaus Stegmüller, F<br>Veranstalter: Arbeiterkrank<br>(AKUV) e.V.                                                  | Ruppertskirchen, 94424 Arr<br>enunterstützungsverein Arr                                                         | nstorf                | ×                  |                                                             |
| <ul> <li>+ Kalender speichern</li> <li>ি Kalender laden</li> <li>i Kalender löschen</li> <li>☑* Neuen Kalender starten</li> </ul> | 17.04.2017<br>19:00 Uhr<br>Details        | Musical - Der Zaube<br>Ort: Hofwirt Mariakirchen, C<br>Veranstaiter: Kulturblosn M<br>Ein Ausschnitt aus diesem<br>Märchen begeisterte bereit | rer von Oz<br>Dbere Hofmark, 94424 Arns<br>ariakirchen<br>wunderbarem amerikanisch<br>s die Zuschauer bei unsere | torf<br>Ien           | ×                  |                                                             |

Internet-Portal Dahoam in Niederbayern - "Vereine und Ehrenamt" - **Mein Kalender** Hans Lindner Regionalförderung I Stand April 2017

Smartphone/Tablet | News

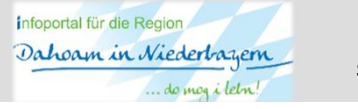

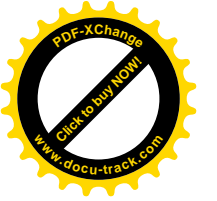

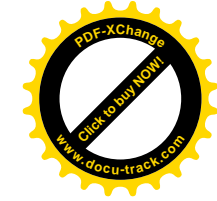

### Mein Kalender: Funktion "Abonnieren"

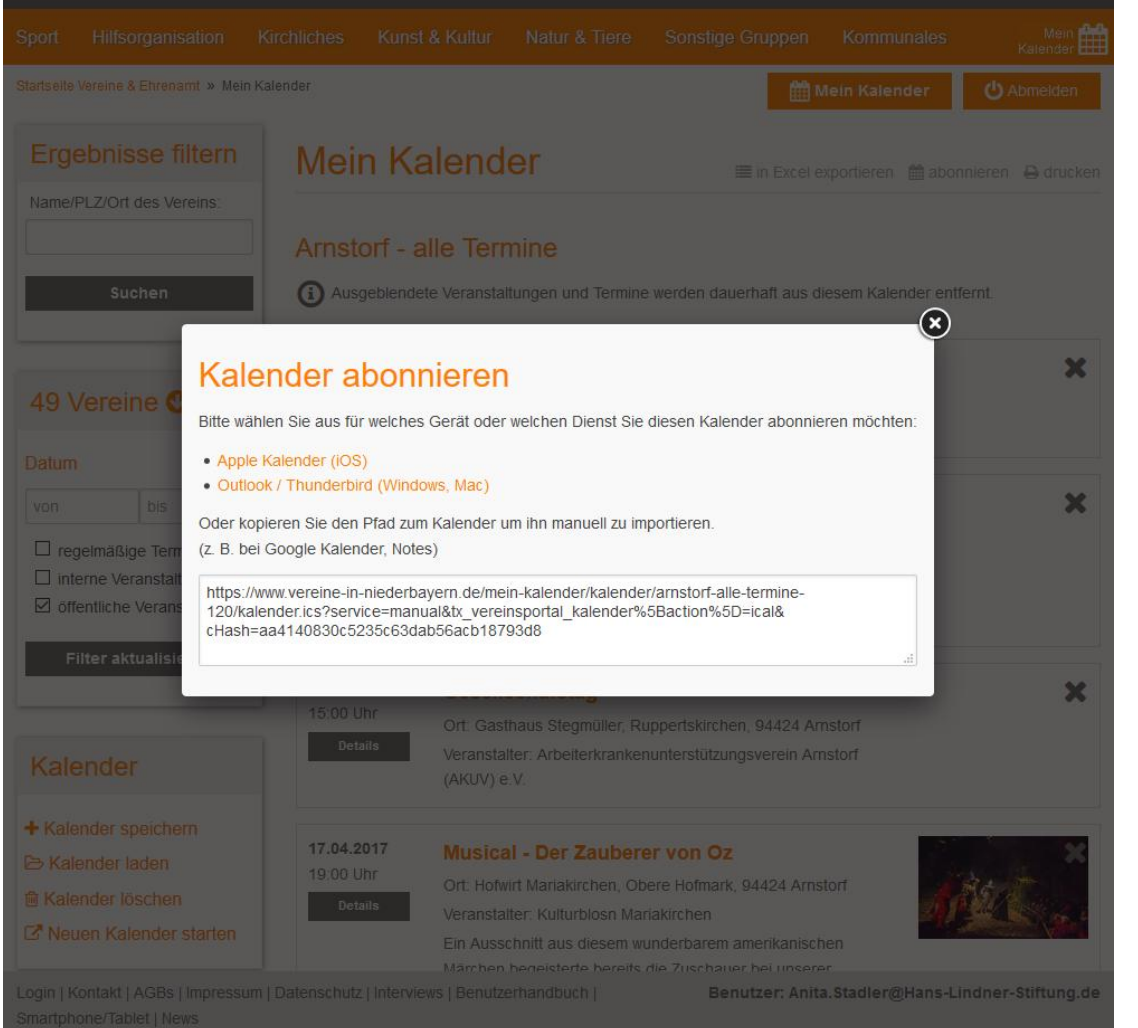

#### Kalender Abonnieren: Nur beim

- Apple Kalender oder
- Outlook /Thunderbird werden die Termine automatisch beim "klick" auf den jeweiligen orangen Schriftzug übertragen und automatisch synchronisiert.

Bei anderen Kalendern (wie z.B. Google Kalender, Notes) muss der Code im unteren Kasten kopiert und in einen neu erstellten "iCalender Feed" kopiert werden.

Internet-Portal Dahoam in Niederbayern - "Vereine und Ehrenamt" - **Mein Kalender** Hans Lindner Regionalförderung I Stand April 2017

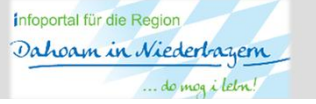